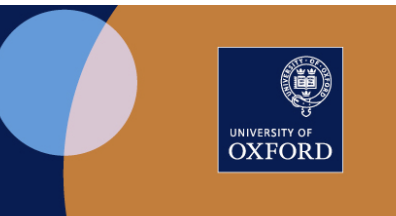

# Manage Inspera Roles

Updated 30 September 2021

# Contents

| 1. eVision - Manage Inspera roles                                                    | 2 |
|--------------------------------------------------------------------------------------|---|
| 1.1 Access to eVision Manage Inspera Roles                                           | 2 |
| 1.2 Select Exam Board screen                                                         | 2 |
| Option 1. Assign individual to multiple assessment units                             | 3 |
| Option 2. Assign individual to multiple submissions                                  | 3 |
| Option 3. Assign one or more individuals to an assessment unit                       | 4 |
| Option 4. Assign one or more individuals to a submission                             | 4 |
| 1.3 Assign individual to one or multiple assessment units/ multiple submissions:     | 4 |
| (See Section 1.2 Options 1 & 2 for task details)                                     | 4 |
| 1.4 Assign one or more individuals to one assessment unit/ submission:               | 6 |
| (See Section 1.2 Options 3 & 4 for task details)                                     | 6 |
| 1.5 Select Exam Board screen - Add Individual to Exam Board (Central Administration) | 7 |

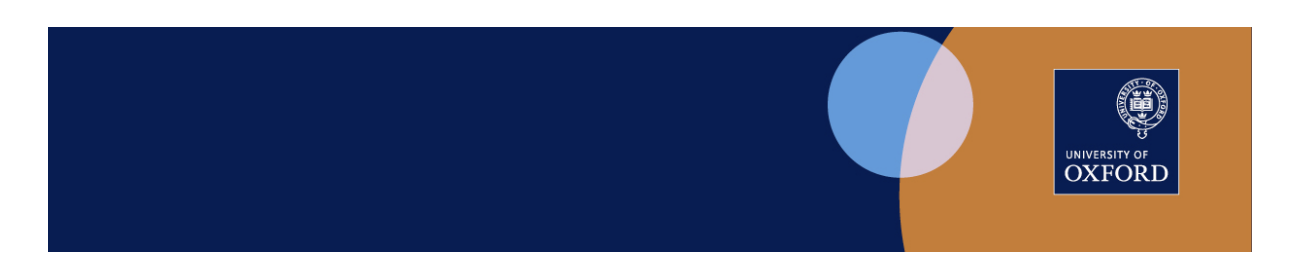

# 1. eVision - Manage Inspera roles

The eVision **Manage Inspera Roles** task allows central, and departmental, administrators with the relevant permission to assign and remove roles for Exam Board members. This information is passed to Inspera, where the selected roles are set up in the Inspera platform.

Departmental administrators can allocate the following roles:

- for written assessment units/examinations, the Inspera roles of Author, Grader, and Invigilator
- for submissions, the Inspera roles of Author, Grader, Invigilator, and Planner

## 1.1 Access to eVision Manage Inspera Roles

Access Manage Inspera Roles task via the eVision screen:

- Examinations > Exams & Assessment for staff > Assessment Roles
- Select Manage Inspera Roles to display details for the Exam Board(s) to which you are assigned

|                      | Fees and Funding | Student Records | Examinations | Dataviews | Access and Support |
|----------------------|------------------|-----------------|--------------|-----------|--------------------|
| Exams and Asses      | ssment fo        | or staff        |              |           |                    |
|                      |                  |                 |              |           |                    |
|                      |                  |                 |              |           |                    |
| Assessment Roles     |                  |                 |              |           |                    |
| Manage Inspera Roles |                  |                 |              |           |                    |

Figure 1. Examinations: Exams and Assessments for staff: Assessment Roles

## 1.2 Select Exam Board screen

In summary, depending on permissions set to allow exams and/or submissions processing, the Select Exam Board screen allows the following options. See screenshots Figures 2-5.

| Options | Assessment Type | Select to update | Actions                                        |
|---------|-----------------|------------------|------------------------------------------------|
| 1       | Written         | Individual       | Assign individual to multiple assessment units |
| 2       | Written         | Assessment Unit  | Assign assessment unit to multiple individuals |
| 3       | Submission      | Individual       | Assign individual to multiple submissions      |
| 4       | Submission      | Submission       | Assign submission to multiple individuals      |

The Select Exam Board screen displays in two sections:

- Academic Year: defaults to current year
- Exam Board: auto-filled with drop-down selection if more than one Exam Board allocated
- Assessment Type: Choose Written (for exams) or select Submission from drop-down list
- Select Individual: to assign an individual to one or more assessment units/ submissions OR
- Select Assessment Unit (for Written exams)/ Submission: to assign one or more individuals to an assessment unit/ submission

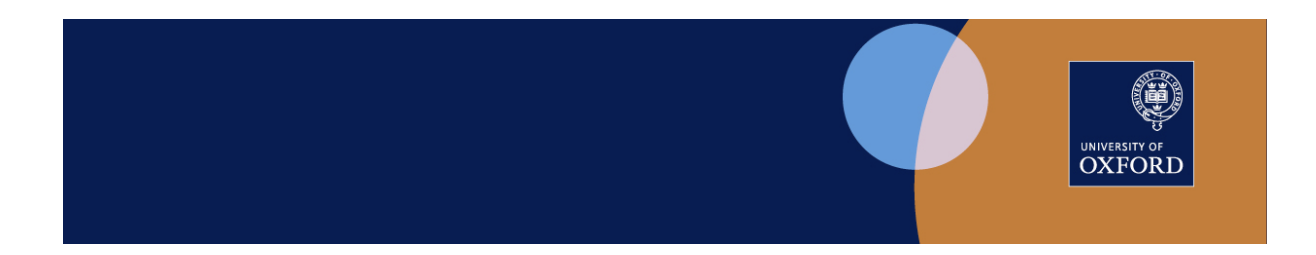

Note that if you select both fields, you will receive an error message, "You must select either an individual or an Assessment Unit/ Submission. You cannot select both."

De-select a value by clicking the x in the relevant field. See Figure 2.

Click Manage Roles button.

| Option 1. Assign individual to | multiple assessment units |
|--------------------------------|---------------------------|
|--------------------------------|---------------------------|

| Preliminary Examination in Geography Exam Board                                                                                                    |                                                                                                    |
|----------------------------------------------------------------------------------------------------|----------------------------------------------------------------------------------------------------|
| Select Exam Board                                                                                                    |                                                                                                    |
| The page will reload automatically shortly after you change the Academic Year, Exa<br>Once you have selected an Assessment Unit from the dropdown list you will need to | m Board and/or Test or Submission settings below.<br>. click the "View Assessment Unit" button at the bottom of the page. |
| Academic Year                                                                                                    | 2021/22 Academic Year 🗸                                                                                                   |
| Exam Board                                                                                                    | Preliminary Examination in Geography (CGEG) × *                                                                           |
| Assessment Type                                                                                                    | Written                                                                                                    |
| Select Individual                                                                                                    | AAA AAAAAAA (MAAA1234)                                                                                                    |
|                                                                                                    | OR                                                                                                    |
| Select Assessment Unit                                                                                                    | Choose an option *                                                                                                    |
|                                                                                                    |                                                                                                    |
| Ret                                                                                                    | urn to Examinations Manage Roles                                                                                          |

Figure 2. Select Exam Board - Assessment Type=Written, Select Individual

#### Option 2. Assign individual to multiple submissions

| Preliminary Examination in Geography Exam Board                                                                                                    |                                                                                                    |   |
|----------------------------------------------------------------------------------------------------|----------------------------------------------------------------------------------------------------|---|
| Select Exam Board                                                                                                    |                                                                                                    |   |
| The page will reload automatically shortly after you change the Academic Year, Exa<br>Once you have selected a Submission from the dropdown list you will need to click | m Board and/or Test or Submission settings below.<br>the 'View Submission' button at the bottom of the page. |   |
| Academic Year                                                                                                    | 2021/22 Academic Year 🗸                                                                                      |   |
| Exam Board                                                                                                    | Preliminary Examination in Geography (CGEG) x *                                                              |   |
| Assessment Type                                                                                                    | Submission                                                                                                   |   |
| Select Individual                                                                                                    | (AAA AAAAAAAAA (AAAAA1234) ***                                                                               | I |
|                                                                                                    | OR                                                                                                    |   |
| Select Submission                                                                                                    | Choose an option *                                                                                           |   |
|                                                                                                    |                                                                                                    |   |
|                                                                                                    | Return to Examinations Manage Roles                                                                          |   |

Figure 3. Select Exam Board - Assessment Type=Submission, Select Individual

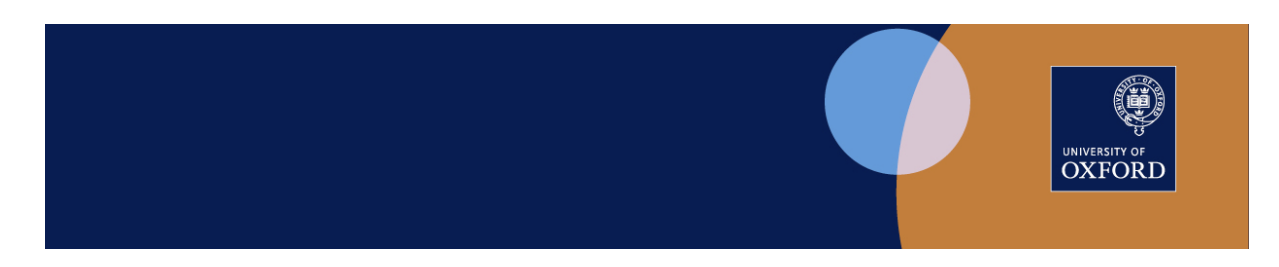

#### Option 3. Assign one or more individuals to an assessment unit

| reliminary Examination in Geography Exam Board                                                                                                    |                                                                                                    |              |
|----------------------------------------------------------------------------------------------------|----------------------------------------------------------------------------------------------------|--------------|
| Select Exam Board                                                                                                    |                                                                                                    |              |
| The page will reload automatically shortly after you change the Academic Year, Exan<br>Once you have selected an Assessment Unit from the dropdown list you will need to | i Board and/or Test or Submission settings below.<br>click the 'View Assessment Unit' button at the bottom of the page. |              |
| Academic Year                                                                                                    | 2021/22 Academic Year                                                                                                   | ~            |
| Exam Board                                                                                                    | Preliminary Examination in Geography (CGEG)                                                                             | x *          |
| Assessment Type                                                                                                    | Written                                                                                                    | ~            |
| Select Individual                                                                                                    | Choose an option                                                                                                    | Ÿ            |
|                                                                                                    | OR                                                                                                    |              |
| Select Assessment Unit                                                                                                    | Earth Systems Processes (A10123W1)                                                                                      | X *          |
|                                                                                                    |                                                                                                    |              |
|                                                                                                    | Return to Examinations                                                                                                  | Manage Roles |

Figure 4. Select Exam Board - Assessment Type=Written, Select Assessment Unit

#### Option 4. Assign one or more individuals to a submission

| Preliminary Examination in Geography Exam Board                                                                                                    |                                                                                                    |
|----------------------------------------------------------------------------------------------------|----------------------------------------------------------------------------------------------------|
| Select Exam Board                                                                                                    |                                                                                                    |
| The page will reload automatically shortly after you change the Academic Year, Exan<br>Once you have selected a Submission from the dropdown list you will need to click t | sm Board and/or Test or Submission settings below.<br>the 'View Submission' button at the bottom of the page. |
| Academic Year                                                                                                    | 2021/22 Academic Year                                                                                         |
| Exam Board                                                                                                    | Preliminary Examination in Geography (CGEG) × *                                                               |
| Assessment Type                                                                                                    | Submission                                                                                                    |
| -<br>Select Individual                                                                                                    | Choose an option *                                                                                            |
| Select Submission                                                                                                    | OR<br>Geographical Controversies (A10124S1) (Occ: Z) X *                                                      |
| r<br>F                                                                                                    | Return to Examinations Manage Roles                                                                           |

Figure 5. Select Exam Board - Assessment Type=Submission, Select Submission

# 1.3 Assign individual to one or multiple assessment units/ multiple submissions:

(See Section 1.2 Options 1 & 2 for task details) The screen displays three sections:

- Individual: Details of selected individual Name, Department, Staff Type, SSO
- Assessment Units/Submissions: for the Exam Board selected
  - In this section, the user can add roles to the individual via Add New Roles button
    - $\circ$   $\;$  for assessment units, the roles are Author, Grader, and Invigilator;
    - $\circ \quad$  for submissions, the roles are Author, Grader, Invigilator, and Planner
- **Current Assessment/Submission Roles** (if any) to which the individual is already assigned In this section, the user can remove previously-assigned roles by selecting the individual entry and clicking the **Remove Role(s)** button.

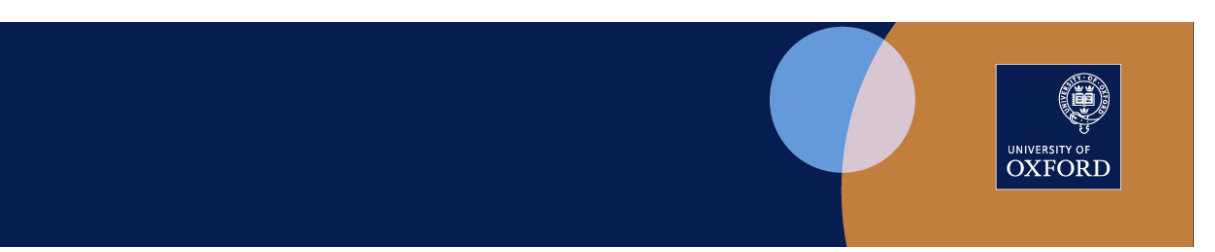

| sign individual to mu                                                | ittiple assessme    | ent units                                      |                       |                                     |                            |                                                                             |                                                                                                   |                   |
|----------------------------------------------------------------------|---------------------|------------------------------------------------|-----------------------|-------------------------------------|----------------------------|-----------------------------------------------------------------------------|---------------------------------------------------------------------------------------------------|-------------------|
|                                                                      |                     |                                                |                       |                                     |                            |                                                                             |                                                                                                   |                   |
| Namei<br>Departmentz Not availab<br>Staff Type: Oxford Unive<br>SSO: | ble<br>ersity Staff |                                                |                       |                                     |                            |                                                                             |                                                                                                   |                   |
| Assessment Units fo                                                  | or Preliminary E    | xamination in Geography (CGEG)                 |                       |                                     |                            |                                                                             | Sele                                                                                              | lect All •        |
| Show 10 ¥ entries                                                    |                     |                                                |                       |                                     |                            |                                                                             | Search:                                                                                           |                   |
| Select                                                               |                     | MAP Code                                       | Il Assessment Unit(s) |                                     | Assessment Unit Name       |                                                                             |                                                                                                   |                   |
|                                                                      |                     | A10121Z/22                                     | A10121W1              |                                     | Human Geography            |                                                                             |                                                                                                   |                   |
| 0                                                                    |                     | A10122Z/22                                     | A10122W1              |                                     | Geographical Techniques    |                                                                             |                                                                                                   |                   |
|                                                                      |                     | A10123Z/22                                     | A10123W1              |                                     | Earth Systems Processes    |                                                                             |                                                                                                   |                   |
| 0                                                                    |                     | A10124Z/22                                     | A10124W1              |                                     | Geographical Controversies |                                                                             |                                                                                                   |                   |
|                                                                      | Select Role(s) t    | to Add Grader Roles to manage Accessment Units |                       | Add New Roles                       |                            |                                                                             |                                                                                                   |                   |
| how 10 V entries                                                     | Roles for           |                                                |                       |                                     |                            |                                                                             | Select A<br>Searchs                                                                               | All •             |
| Select                                                               | Role                | Assessment Unit                                | Assessment Unit Name  | 11 Examination Board                |                            | Added Date                                                                  | Added By                                                                                          |                   |
|                                                                      | Grader              | A101212/22                                     | Human Geography       | Prelminary Examination in Geography |                            | 24/Sep/2021<br>Active Assessment Roles in 2<br>Inactive Assessment Roles in | 011/22 for Preliminary Examination in Geography<br>2021/22 for Preliminary Examination in Geograp | ny: 1<br>phy: (1) |
|                                                                      |                     |                                                |                       | Remove Role(s)                      |                            |                                                                             |                                                                                                   |                   |
|                                                                      |                     |                                                | Back                  |                                     |                            |                                                                             |                                                                                                   |                   |

Figure 6. Assign individual to multiple assessment units (Add or Remove Roles)

| emer                                  |                                     |                         |                                     |                            |                                                             |                                                                                                    |
|---------------------------------------|-------------------------------------|-------------------------|-------------------------------------|----------------------------|-------------------------------------------------------------|----------------------------------------------------------------------------------------------------|
| aff Type: Oxford University St<br>IO: | aff                                 |                         |                                     |                            |                                                             |                                                                                                    |
|                                       |                                     |                         |                                     |                            |                                                             |                                                                                                    |
| ubmissions for Prelimina              | rry Examination in Geography (CGEG) |                         |                                     |                            |                                                             |                                                                                                    |
|                                       |                                     |                         |                                     |                            |                                                             | Select A                                                                                              |
| iow 10 💙 entries                      |                                     |                         |                                     |                            |                                                             | Search                                                                                                |
| ielect                                | MAP Code                            | Il Assessment Unit(s)   |                                     | Assessment Unit Name       |                                                             |                                                                                                    |
|                                       | A10122Z/22                          | A1012282.A1012283       |                                     | Geographical Techniques    |                                                             |                                                                                                    |
| 1                                     | A10124Z/22                          | A10124S1                |                                     | Geographical Controversies |                                                             |                                                                                                    |
| and forbula las Bala                  |                                     |                         | Add New Roles                       |                            |                                                             |                                                                                                    |
| rrent Submission Roles                | tor                                 |                         |                                     |                            |                                                             |                                                                                                    |
|                                       |                                     |                         |                                     |                            |                                                             | Select A                                                                                              |
| 10 V entries                          |                                     |                         |                                     |                            |                                                             | Search                                                                                                |
| ielect Role                           | Assessment Unit                     | Assessment Unit Name    | 11 Examination Board                |                            | Added Date                                                  | Added By                                                                                              |
|                                       | A101222/24                          | Geographical techniques | Preiminary Examination in Geography |                            | 24/540/2021                                                 |                                                                                                    |
|                                       |                                     |                         |                                     | :                          | ictive Submission Roles in 3<br>nactive Submission Roles in | 2021/22 for Preliminary Examination in Geography<br>n 2021/22 for Preliminary Examination in Geograph |
|                                       |                                     |                         | Remove Role(s)                      |                            |                                                             |                                                                                                    |
|                                       |                                     |                         |                                     |                            |                                                             |                                                                                                    |

Figure 7. Assign individual to multiple submissions (Add or Remove Roles)

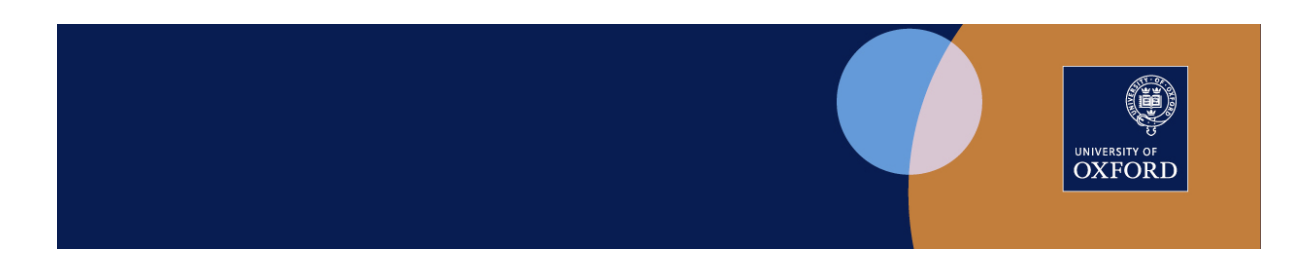

## 1.4 Assign one or more individuals to one assessment unit/ submission:

(See Section 1.2 Options 3 & 4 for task details)

The screen displays three sections:

- Assessment Unit/Submission: Details of selected assessment unit/submission
- Individuals: List of members of the Exam Board associated with the selected assessment unit/submission

In this section, the user can assign roles for the Assessment Unit/Submission to individuals via **Assign Individual Role(s) for this Assessment Unit** button

- o for assessment units, the roles are Author, Grader, and Invigilator;
- $\circ~$  for submissions, the roles are Author, Grader, Invigilator, and Planner
- **Current Access** (if any) to which the individual is already assigned In this section, the user can remove previously-assigned roles by selecting the individual entry and clicking the **Remove Role** button.

| assessed Details                                                                                                    |                                     |               |                           |                          |                   |              |
|----------------------------------------------------------------------------------------------------|-------------------------------------|---------------|---------------------------|--------------------------|-------------------|--------------|
| essment Unit Code(s): A10121W1<br>essment Unit Names Human Geography<br>m Board: Preiminary Examination in Geo<br>lule Assessment Pattern (MAP_CODE)<br>urrence: 2 | ,<br>graphy (СОВО)<br>]= A101212/22 |               |                           |                          |                   |              |
| m Board Members                                                                                                    |                                     |               |                           |                          |                   |              |
|                                                                                                    |                                     |               |                           |                          |                   | Select All   |
| 10 V entries                                                                                                    |                                     |               |                           |                          |                   | Search       |
| ect                                                                                                    | Name                                |               |                           | 11 550                   | Internal/External |              |
|                                                                                                    |                                     |               |                           |                          | Internal          |              |
|                                                                                                    |                                     |               |                           |                          | Internal          |              |
|                                                                                                    |                                     |               |                           |                          | Internal          |              |
|                                                                                                    |                                     |               |                           |                          | Internal          |              |
|                                                                                                    |                                     |               |                           |                          | Internal          |              |
|                                                                                                    |                                     |               |                           |                          | Internal          |              |
|                                                                                                    |                                     |               |                           |                          | Internal          |              |
|                                                                                                    | L.                                  | ) Invigilator | Assign Individual Role(s) | for this Assessment Unit |                   |              |
| t Access                                                                                                    |                                     |               |                           |                          |                   | Select All + |
| 10 V entries                                                                                                    |                                     |               |                           |                          |                   | Search:      |
|                                                                                                    | Name                                |               | là Role                   | Date Added               | Added By          |              |
|                                                                                                    |                                     |               | Grader                    | 24/Sep/2021              |                   |              |
|                                                                                                    |                                     |               | Author                    | 28/Sep/2021              |                   |              |
|                                                                                                    |                                     |               | Grader                    | 28/Sep/2021              |                   |              |
|                                                                                                    |                                     |               | Remove F                  | ale                      |                   |              |
|                                                                                                    |                                     |               |                           |                          |                   |              |

Figure 8. Assign one or multiple individuals to multiple assessment units (Assign or Remove Roles)

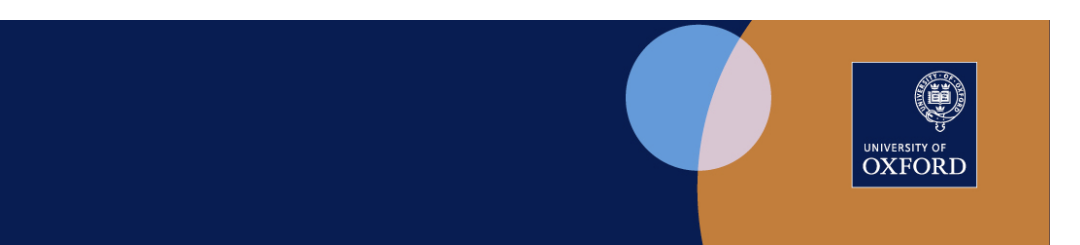

| Manage Roles                                                                                                    |                                              |                                  |               |                   |                              |
|----------------------------------------------------------------------------------------------------|----------------------------------------------|----------------------------------|---------------|-------------------|------------------------------|
|                                                                                                    |                                              |                                  |               |                   |                              |
| Assessment Details                                                                                                    |                                              |                                  |               |                   |                              |
| Assessment Unit Code(s): A1012451<br>Assessment Unit Name: Geographical Controve<br>Submission Date(s):<br>A1012451 - 30/May/2022<br>Exam Board: Preliminary Examination in Geogra<br>Occurrence: 2 | rsies<br>sky (COEG)                          |                                  |               |                   |                              |
| Exam Board Hembers                                                                                                    |                                              |                                  |               |                   |                              |
|                                                                                                    |                                              |                                  |               |                   | Select All +                 |
| Show 10 V entries                                                                                                    |                                              |                                  |               |                   | Search:                      |
| Select                                                                                                    | Name                                         |                                  | 11 SS0        | Internal/External |                              |
| 0                                                                                                    |                                              |                                  |               | Internal          |                              |
| 0                                                                                                    |                                              |                                  |               | Internal          |                              |
|                                                                                                    |                                              |                                  |               | Internal          |                              |
|                                                                                                    |                                              |                                  |               | Internal          |                              |
|                                                                                                    |                                              |                                  |               | Internal          |                              |
| -                                                                                                    |                                              |                                  |               | Internal          |                              |
| 5                                                                                                    |                                              |                                  |               |                   |                              |
|                                                                                                    |                                              |                                  |               |                   | First Previous 1 2 Next Last |
|                                                                                                    | Select Role(s) to Add Author Roles to manage | je -                             |               |                   |                              |
|                                                                                                    | Grader submissions<br>Invigilator            |                                  |               |                   |                              |
|                                                                                                    | Planner                                      |                                  |               |                   |                              |
|                                                                                                    |                                              | Assign Individual Role(s) for th | is Submission |                   |                              |
|                                                                                                    |                                              |                                  |               |                   |                              |
| Communit Accounts                                                                                                    |                                              |                                  |               |                   |                              |
| Current Access                                                                                                    |                                              |                                  |               |                   |                              |
|                                                                                                    |                                              |                                  |               |                   | Select All +                 |
| Show 10 V entries                                                                                                    |                                              |                                  |               |                   | Search:                      |
| Select                                                                                                    | Name                                         | 11. Role                         | Date Added    | Added By          |                              |
|                                                                                                    |                                              | Grader                           | 09/Sep/2021   |                   |                              |
|                                                                                                    |                                              | Remove Role                      |               | ]                 |                              |
|                                                                                                    |                                              | Beck                             |               |                   |                              |
|                                                                                                    |                                              |                                  |               |                   |                              |

Figure 9. Assign one or multiple individuals to multiple submissions (Assign or Remove Roles)

# 1.5 Select Exam Board screen - Add Individual to Exam Board (Central Administration)

Exam Board membership data is extracted from the Examiner Appointments and Payments (EAP) system to allocate exam board members in SITS. This enables the correct members to be listed for a selected Exam Board in the Manage Inspera Roles task.

In certain circumstances, where there is not an exact match of Exam Board and membership between EAP and SITS e.g. some joint, or summary exam boards, an individual member will not be allocated automatically to an Exam Board in SITS and the individual will not appear in the Manage Inspera Roles task.

In these cases, an Individual can be allocated to an Exam Board via the **Add Individual to Exam Board** process on the Select Exam Board screen. This task requires specific permission and will be carried out by the central administration team. It will add the individual for both Written Exam Assessments and Submissions. Specific roles can then be added subsequently as required.

It is not possible to use this process for any individual whose details have been imported from EAP. All changes in this instance must be made in EAP from where the data will be automatically imported into SITS.

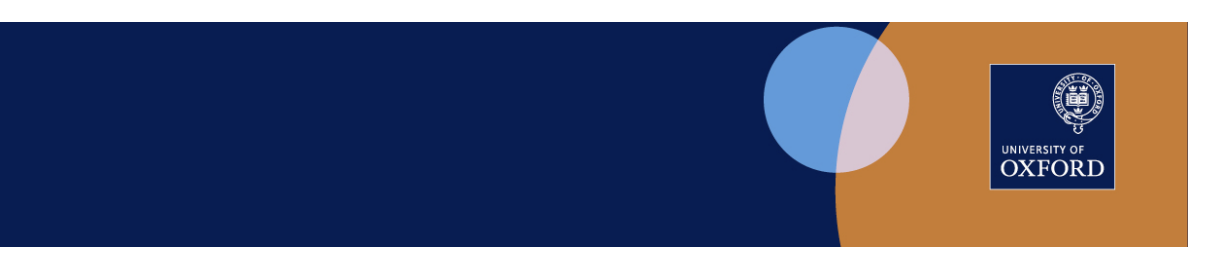

| Ronour Hoderations in Archaeology and Anthropology Exam Board                                                                                                    |                                                               |  |
|----------------------------------------------------------------------------------------------------|---------------------------------------------------------------|--|
| Select Isam Baard                                                                                                    |                                                               |  |
| The page all initial advantation) shortly after you change the localenic free Exam Band and/or Assessment Type withings below.<br>After the page has related please select wither and forded or Assessment Unit and then disk on the Manage Roles below.                                                                                                    |                                                               |  |
| Academic Year                                                                                                    | 2021/22 Academic Year                                         |  |
| Exam Board                                                                                                    | Honour Moderations in Archaeology and Anthropology (AARA) × * |  |
| Assessment Type                                                                                                    | Written V                                                     |  |
| Select Individual                                                                                                    | Choose an option v                                            |  |
| OR.                                                                                                    |                                                               |  |
| Select Assessment Unit                                                                                                    | Choose an option v                                            |  |
|                                                                                                    |                                                               |  |
| Add Individuals to Exam Board (fick to collapse/expand)                                                                                                    |                                                               |  |
| You can use the options below to add an Oxford University staff member to an exam based by assoriting for their name or SSD.<br>You can also as discrements to of or as benefity the und date in the pant, Than I all was and their all their values to of of an as the same time, builty unit be even strong for their name or SSD.<br>Adding the true is associated unit all was read them with their based are read as read the same time, builty unit be even strong the read time and the same time, builty unit be even strong of them.<br>Adding the true is associated unit all was read them investment of the same are read to all units and the same time, builty unit be even strong the read time at the same time, builty units as a saming informing you of this. |                                                               |  |
| Oxford University Staff Member                                                                                                    |                                                               |  |
| Exam Board                                                                                                    | Choose an option *                                            |  |
| End Date                                                                                                    | 31/Aug/2022                                                   |  |
| Add Endividual to Examination Baard                                                                                                    |                                                               |  |
|                                                                                                    |                                                               |  |

Figure 10. Select Exam Board screen - Add Individual to Exam Board

The following fields appear:

- **Oxford University Staff Member:** Input name or SSO of individual to be added to Exam Board; a dropdown list will appear
- Exam Board: Select Exam Board from the dropdown list
- End Date: This is the expiry date of an individual's Exam Board membership in SITS. The default is set to 31/Aug/YYYY where YYYY is the current academic year

An End Date in the past will terminate the individual's membership of the selected board in SITS, together with all associated roles in SITS that an individual has previously been allocated. These roles will also be terminated in Inspera when the data is next imported there.